### How to Update Individual Communication Settings in First Focus

- 1. Log In, and click on your profile image or initials at the top right
- 2. Click the **Actions** button
- 3. Choose Communication Preferences
- 4. Set your communications to your preference

# **First Section**

Make your choices in the top section of the page. Listed here will be all the nonadministrative groups to which you belong, the administrative groups you lead, and four communication options (the columns).

|                                  | Send me emails<br>from group<br>participants                                                                                                    | Send comments<br>to me<br>immediately                     | Send me a<br>weekly summary<br>of group activity                                                                                                    | Send me<br>text messages<br>from group leaders                                                                                                    |
|----------------------------------|----------------------------------------------------------------------------------------------------|-----------------------------------------------------------|----------------------------------------------------------------------------------------------------|----------------------------------------------------------------------------------------------------|
|                                  | Receive group<br>communications like<br>emails from the group<br>leader, event<br>invitations, and<br>information about<br>volunteering and<br>helping those in need. | Participate in online<br>conversations as they<br>happen. | Receive a single email<br>generated by the system<br>for all your groups'<br>activities (events,<br>comments, needs,<br>positions and files) for<br>the week, | Even with a mobile phone<br>number, text messages<br>will only be sent if a<br>carrier is selected.<br>Mobile Carrier<br>AT&T<br>Mobile Phone<br>(469) 765-4321<br>Standard text<br>messaging rates from<br>your carrier may apply. |
| Groups I am in                   | Recommended                                                                                                    | Optional                                                  | Recommended                                                                                                    | Recommended                                                                                                    |
| Our Community                    |                                                                                                    |                                                           |                                                                                                    |                                                                                                    |
| ADL:SS:Rooted Young Adults       |                                                                                                    |                                                           |                                                                                                    |                                                                                                    |
| TRG:Serving:Worship Care Leaders |                                                                                                    |                                                           |                                                                                                    |                                                                                                    |

- The **first column** allows direct correspondence from Group Leaders or members, such as email notifications of new group messages, event invitations, group emails, and position or needs information. Check these boxes if you wish to receive this type of correspondence from a group. *This setting is recommended*.
- The **second column** determines whether or not you wish to receive an email when a member of the group posts a comment to a message. Check the boxes next to the groups whose comments you want to see. *This setting is considered optional*.
- The **third column** determines whether or not you wish to receive a weekly summary of any changes made to the group, including new events, comments, files, needs, or positions. Check the boxes next to the groups for which you want to receive this weekly summary. *This is a recommended setting*.
- The **final column** allows you to indicate which groups from which you want to receive text messages. Choose your mobile phone carrier from the pulldown menu, verify or add your mobile phone number, and check the boxes for the groups you wish to enable. Remember, standard text messaging rates from your carrier may apply. *This setting is recommended*. The mobile carrier and number are required. If you have a smaller local carrier you will need to find out the major carrier the smaller provider is using and add that carrier from the pull-down menu.

# Note -

- Text Messages can only be sent by Group Leaders and the message is sent to the entire group.
- Text messages are sent as SMS messages. (Check your phone settings to enable)
- The message does not allow for replies

## **Second Section**

This section allows you to determine the communication settings for future groups you are added to or join. Your three options are:

- Use Group Defaults
- Send to Me
- Don't Send to Me

### Note -

• You may change these choices for each of your own groups individually in the top section of this page.

| Future Group Defaults<br>You can decide what your communication settings will be                                          | e when you are added to a group in the fu              | uture.                                |                                                  |                                                |
|----------------------------------------------------------------------------------------------------|--------------------------------------------------------|---------------------------------------|--------------------------------------------------|------------------------------------------------|
|                                                                                                    | Send me emails<br>from group<br>participants           | Send comments<br>to me<br>immediately | Send me a<br>weekly summary<br>of group activity | Send me<br>text messages<br>from group leaders |
| Future groups I am added to                                                                                               | Use group default 🗸                                    | Use group default 🗸                   | Use group default 🗸                              | Use group default 🗸                            |
| Scheduling Communication<br>These scheduling notifications are usually sent by churc                                      | h leadership or staff.                                 |                                       |                                                  |                                                |
| <ul> <li>Recommended I'd like to receive email notific</li> <li>Recommended I'd like to receive text notificat</li> </ul> | ations for scheduling.<br>ions for scheduling.         |                                       |                                                  |                                                |
| General Church Communication<br>These emails are usually sent by church leadership or si                                  | taff.                                                  |                                       |                                                  |                                                |
| Recommended I'd like to receive important ca                                                                              | ampus and church-wide emails.                          |                                       |                                                  |                                                |
| Email Address<br>You can update your email address.                                                                       |                                                        |                                       |                                                  |                                                |
| roscogmrs@aol.com (Exa                                                                                                    | ample: you@ccbchurch.com)                              |                                       |                                                  |                                                |
| f you no longer wish to receive emails from First Baptist<br>nave your email address for contact purposes, do not re      | Church Garland, you can remove your e move your email. | mail address. As a result, no o       | ne will be able to contact you v                 | ia email. If you'd like us to                  |
| NOT Recommended Completely remove my e                                                                                    | email address from First Baptist Churc                 | ch Garland.                           |                                                  |                                                |
|                                                                                                    |                                                        |                                       |                                                  |                                                |
|                                                                                                    |                                                        | Cancel or Save Settings               | •                                                |                                                |

#### **Third Section**

The last section includes an option for Scheduling Communication. We are currently not using schedules, so this setting should not be changed. There is also an option to receive General Church Communication. General Church Communication emails are primarily quick emails and mail merges, but also include email invitations to join a group. *This setting is recommended.* The last section also includes the ability to:

- Quickly update your email address
- Completely remove your email address from the database

Once the changes have been made, click **Save Settings**.